## How to Make a Payment on POUNCE

Upon logging into <u>POUNCE</u>, click this menu option from the main menu:

On the next screen, select the top tab:

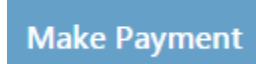

The next screen will show the amount due.

| Payment Date            | 3/8/19 |        |        |
|-------------------------|--------|--------|--------|
| Current account balance |        | \$0.00 | \$0.00 |
| O Amount due            |        | \$0.00 | \$0.00 |
| Future amount due       |        | \$0.00 | \$0.00 |

If you are ready to pay, select "Make a Payment". You will have to confirm that you want to make the payment.

Once you have set up the method of payment select "Continue".

The final screen requires you to select and enter information about your payment method. Once you have selected the appropriate information, click "Continue".

| Account Inform                                                                                                    | nation              |                                                                                                    |  |  |
|----------------------------------------------------------------------------------------------------|---------------------|----------------------------------------------------------------------------------------------------|--|--|
| Indicates required fie                                                                                                    | lds                 | Option to Save                                                                                                    |  |  |
| You can use any personal checking or savings account.<br>Do not enter other accounts, such as corporate account numbers, credit<br>cards, home equity, or traveler's checks.<br>Do not enter debit card numbers. Instead, enter the complete routing<br>number and bank account number as found on a personal check. |                     | <ul> <li>Save this payment method for future use</li> <li>Save payment method as:<br/>(example My Checking)</li> <li>Set as your preferred payment method. You can choose a different<br/>payment method prior to submitting any payment.</li> </ul> |  |  |
| Name on account:                                                                                                    |                     | Refund Options                                                                                                    |  |  |
| Account type:                                                                                                    | Select account type | A passcode will be sent to you for Two-Step Verification. Please enter the                                                                                                    |  |  |
| Routing number: (Exa                                                                                                    | nple)               | Send Code                                                                                                    |  |  |
| Bank account number                                                                                                    | C26625.bwelsh       |                                                                                                    |  |  |
| Confirm account num                                                                                                    |                     |                                                                                                    |  |  |
|                                                                                                    |                     |                                                                                                    |  |  |

Or, if you have chosen a saved payment method, the screen will show your selection. Click Submit Payment.

| Payment Information                                             |        |               |                    | Paid To                                                            |
|-----------------------------------------------------------------|--------|---------------|--------------------|--------------------------------------------------------------------|
| Student Payments \$1.00                                         |        |               | Augusta University |                                                                    |
| Payment Amount                                                  | \$1.00 | Change        | Amount             | Payne Hall Business Office<br>2500 Walton Way<br>Augusta, GA 30904 |
| Payment Date                                                    |        | 3/8/19        |                    |                                                                    |
|                                                                 |        |               |                    | Confirmation Email                                                 |
| Selected Payment Method                                         |        |               | Primary            |                                                                    |
| WEBCHECK - "Primary Che<br>Account x0000000.<br>Billing Address | cking" |               |                    | Secondary @augusta.edu                                             |
|                                                                 | 0      | hange Payment | Method             |                                                                    |
|                                                                 |        |               |                    |                                                                    |

Save or print your receipt/payment confirmation. Remember to log out.